# Cart Loader

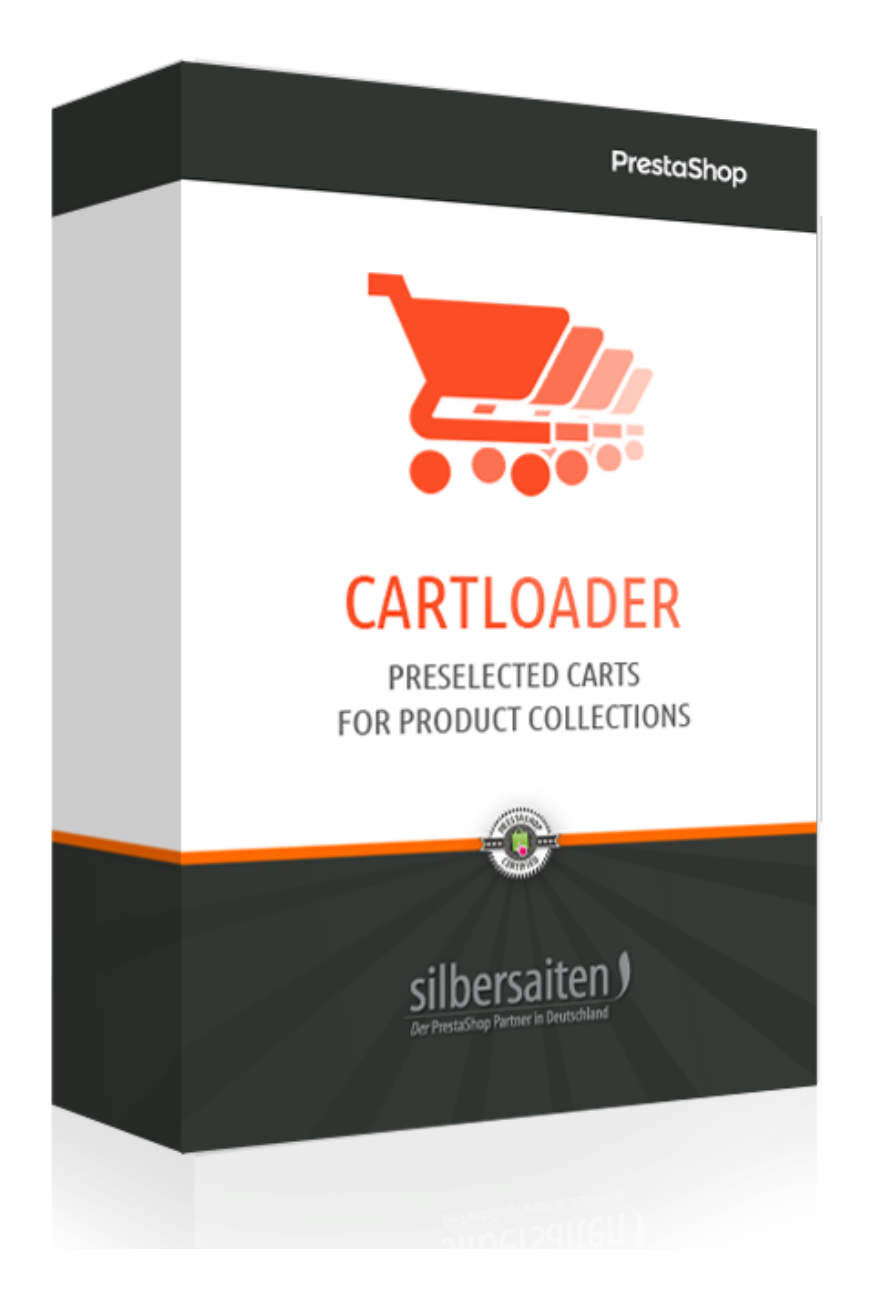

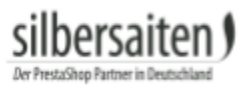

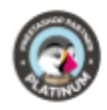

# Tabla de contenidos

| Descripción                        | 3 |
|------------------------------------|---|
| Instalación                        | 3 |
| Funciones                          | 3 |
| Crear una nueva lista de productos | 4 |
| Añadir nuevo producto              | 5 |
| Resultado                          | 7 |
|                                    |   |

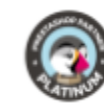

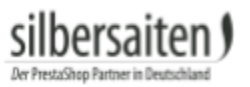

# Descripción

El módulo crea carros predefinidos con colecciones de productos. Esta ventajosa representación de productos apoya a los comerciantes en sus decisiones de comprar varios productos a la vez.

### Instalación

Para instalar el módulo, vaya a Módulos y Servicios> Módulos y Servicios. Haga clic en el botón "Añadir nuevo módulo".

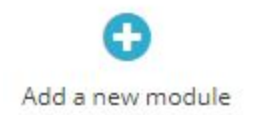

Seleccione el archivo zip del módulo y haga clic en "Upload this module". Una vez cargado e instalado el módulo, aparecerá en la lista de módulos.

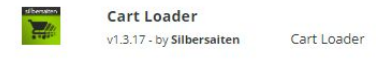

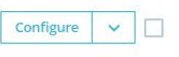

## Funciones

Los ajustes para el módulo Cart Loader se encuentran en Catálogo> Cart Loader o mediante el botón "Configurar" en el módulo de su lista de módulos.

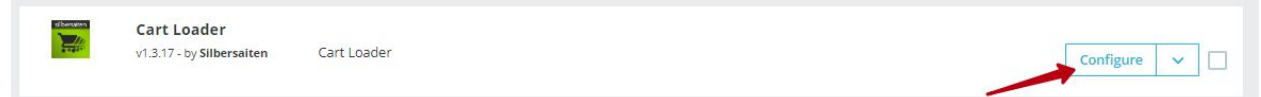

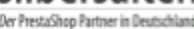

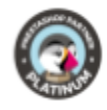

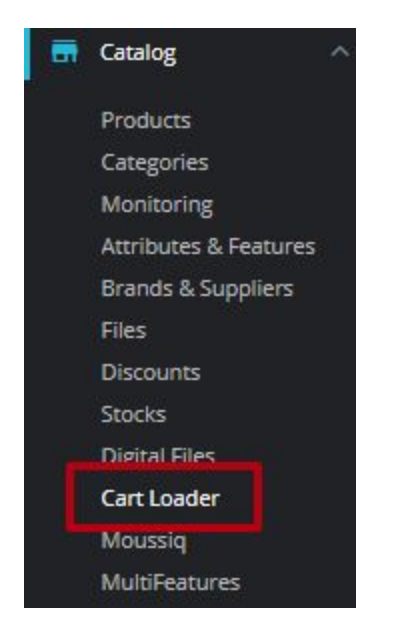

### Aquí puede ver un resumen de los diferentes carros con las colecciones de productos.

| 🛱 Carts    | <b>©</b> Settin | 185                                                                |              | i Cart Loader Version: 1.3.17 | 🔚 Changelog 🛛 Contact u | Our modules |
|------------|-----------------|--------------------------------------------------------------------|--------------|-------------------------------|-------------------------|-------------|
| ART LOADER | R (2)           |                                                                    |              |                               |                         | 022         |
|            | ID 🔽 🔺          | Link 🕶 🔺                                                           | Cart Title 💌 | Date 🕶 🔺                      | Enabled                 |             |
| -          |                 |                                                                    |              | From                          | - <b>v</b>              | Q Search    |
|            |                 |                                                                    |              | То                            |                         |             |
|            | 2               | http://vostok-zapad.de/2010_intern/ps_1.7.3.0_dhli/en/cart/2/test  | Test         | 08/06/2019                    | ~                       | 🖋 Edit 💌    |
|            | 1               | http://vostok-zapad.de/2010_intern/ps_1.7.3.0_dhli/en/cart/1/zuizi | zuizui       | 08/09/2018                    | ~                       | 🖋 Edit 💌    |

### Crear una nueva lista de productos

Para crear una nueva lista de productos, haga clic en "añadir nuevos".

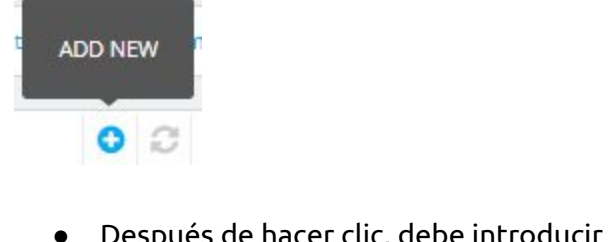

• Después de hacer clic, debe introducir el título de la lista de productos.

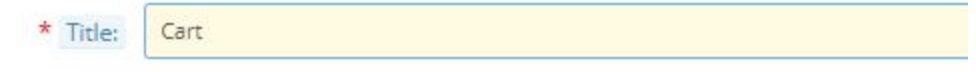

• Puede introducir una URL amigable e introducir metadatos.

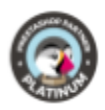

| * Friendly URL:   | cart |
|-------------------|------|
| Meta Title:       |      |
| Meta Keywords:    |      |
| Meta Description: |      |
|                   |      |

• Puede seleccionar la disposición de la lista de productos.

| Layout | Table  | ٣ |
|--------|--------|---|
|        | Table  |   |
| Image  | Grid   |   |
|        | List   |   |
|        | Slider |   |

hersaiten

• Puede cargar una imagen de portada para la lista de productos.

| Image | 🏷 Add file |
|-------|------------|
|-------|------------|

• Seleccione cómo se debe clasificar la lista.

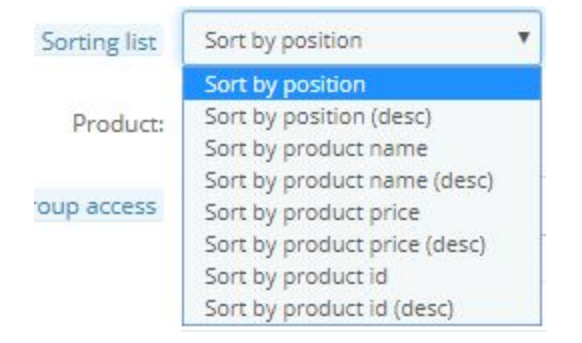

### Añadir nuevo producto

Haga clic en "Añadir nuevo producto" para añadir un nuevo producto a la lista de productos.

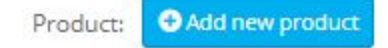

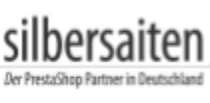

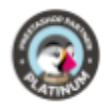

Aparece una línea vacía. Introduzca el nombre del producto en esta línea. El software le mostrará sugerencias de productos adecuados después de introducir las primeras letras.

| Product:  | te                                         |
|-----------|--------------------------------------------|
|           | 1 - Hummingbird printed t-shirt            |
|           | 2 - Hummingbird printed sweater            |
|           | 3 - The best is yet to come' Framed poster |
|           | 4 - The adventure begins Framed poster     |
| up access | 5 - Today is a good day Framed poster      |
|           | 🕢 15 - Pack Mug + Framed poster            |
|           | 16 - Mountain fox notebook                 |

• Para productos con múltiples combinaciones de atributos, puede elegir qué combinación de atributos debería estar en la cesta por defecto.

| _ | Attribute - value pair                                           | Impact on price | Impact on weight | Reference |
|---|------------------------------------------------------------------|-----------------|------------------|-----------|
| ۲ | Color - Grey, Dimension - 40x60cm                                | €0.00           | 0.000000kg       |           |
| ۲ | Color - Black, Dimension - 40x60cm, Paper Type - Ruled, Size - S | €0.00           | 0.000000kg       |           |
| 0 | Color - Red, Dimension - 40x60cm, Paper Type - Ruled, Size - S   | €0.00           | 0.000000kg       |           |

• Una vez seleccionado el producto, puede decidir si el cliente debería poder seleccionar atributos para ese producto en la lista de productos (por ejemplo, color).

|   | Allow choosing attribute | YES          | NO           |            |               |          |             |            |        |     |  |
|---|--------------------------|--------------|--------------|------------|---------------|----------|-------------|------------|--------|-----|--|
|   |                          | When enabled | d the custon | ner will b | e able to cho | oose pro | duct's atti | ribute via | select | box |  |
| _ |                          |              |              |            |               |          |             |            |        |     |  |

• Puede permitir que sus clientes modifiquen la cantidad de productos en la cesta de la compra.

| Allow to change the amout | YES           | NO             | ]                          |
|---------------------------|---------------|----------------|----------------------------|
|                           | When enabled, | the client can | change the amount of goods |

• Puede permitir que sus clientes borren productos de la cesta de la compra.

|--|

When enabled, the client can remove the product from the list

• Introduzca la cantidad en la que el producto debe aparecer en la cesta de la compra por defecto.

| Quantity | 1 |
|----------|---|
|----------|---|

Agregue tantos productos como desee y luego guarde su lista.

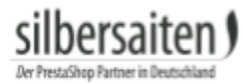

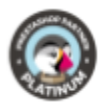

Haga clic en Editar para editar la lista de productos.

|   | ID 🕶 🔺 | Link 💌                                                             | Cart Title 💌 🔺 | Date 🕶 🔺   | Enabled    |          |
|---|--------|--------------------------------------------------------------------|----------------|------------|------------|----------|
| - |        |                                                                    |                | From       | . <b>T</b> | Q Search |
|   |        |                                                                    |                | То         |            |          |
|   | 3      | http://vostok-zapad.de/2010_intern/ps_1.7.3.0_dhli/en/cart/3/cart  | Cart           | 08/06/2019 | ~          | 🖋 Edit 💌 |
|   | 2      | http://vostok-zapad.de/2010_intern/ps_1.7.3.0_dhli/en/cart/2/test  | Test           | 08/06/2019 | ~          | Sedit 🔹  |
|   | 1      | http://vostok-zapad.de/2010_intern/ps_1.7.3.0_dhli/en/cart/1/zuizi | zuizui         | 08/09/2018 | /          | 🖋 Edit 💌 |

Haga clic en el enlace de la lista de productos en la vista general de la lista de productos para verla desde la perspectiva del cliente.

|   | ID 🗸 🔺 | Link 🔹                                                             | Cart Title 🔹 | Date 🕶 🔺   | Enabled    |           |
|---|--------|--------------------------------------------------------------------|--------------|------------|------------|-----------|
| - |        |                                                                    |              | From       | . <b>v</b> | Q Search  |
|   |        |                                                                    |              | То         |            |           |
| 0 | 3      | http://vostok-zapad.de/2010_intern/ps_1.7.3.0_dhli/en/cart/3/cart  | Cart         | 08/06/2019 | ~          | 🖋 Edit 💌  |
|   | 2      | http://vostok-zapad.de/2010_intern/ps_1.7.3.0_dhli/en/cart/2/test  | Test         | 08/06/2019 | ~          | 🖋 Edit 💌  |
|   | 1      | http://vostok-zapad.de/2010_intern/ps_1.7.3.0_dhli/en/cart/1/zuizi | zuizui       | 08/09/2018 | ~          | de Edit 💌 |

## Resultado

El resultado puede parecerse a esto:

| Ca | rt              |                                                                                                    |           |               |          |                                      |
|----|-----------------|----------------------------------------------------------------------------------------------------|-----------|---------------|----------|--------------------------------------|
|    | Product         | Description                                                                                               | Avail.    | Unit<br>Price | Qty      | Total                                |
|    | BEST<br>CONT    | Mug The best is yet to come<br>SKU : demo_11<br>Color - Black, Dimension - 40x60cm, Paper Type - Ruled, 5 | available | €14.16        | 1<br>- + | €14.16<br>- <u>Shipping excluded</u> |
| ۲  | <b>*</b>        | Brown bear - Vector graphics<br>SKU : demo_19                                                             | In Stock  | €10.71        | 5        | €53.55                               |
| 8  | V               | Mountain fox cushion<br>SKU : demo_15<br>Color - Black                                                    | In Stock  | €22.49        | 3        | €67.47<br>- <u>Shipping excluded</u> |
| AD | DD SELECTED PRO | DDUCTS TO CART                                                                                            |           |               | Tota     | al amount: 135,18 €                  |

Sus clientes tienen las siguientes opciones, si están activadas:

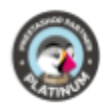

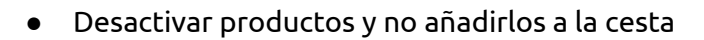

silbersaiten)

| Image: SkU: demo_11   Color - Black, Dimension - 40x60cm, Paper Type - Ruled, S   available   €14.16   1  +   -Shipping.exclude     Image: SkU: demo_19   SkU: demo_19   Image: SkU: demo_19   Image: SkU: demo_19   Image: SkU: demo_19   Image: SkU: demo_19   Image: SkU: demo_19   Image: SkU: demo_19   Image: SkU: demo_11   Image: SkU: demo_11                              |   | Product  | Description                                                                                                 | Avail.    | Unit<br>Price | Qty | Total                                |
|----------------------------------------------------------------------------------------------------|---|----------|----------------------------------------------------------------------------------------------------|-----------|---------------|-----|--------------------------------------|
| Image: SkU: demo_19   Image: SkU: demo_19   Image: SkU: demo_19   Image: SkU: demo_11   Image: SkU: demo_12   Image: SkU: demo_12   Image: SkU: demo_12   Image: SkU: demo_12   Image: SkU: demo_13   Image: SkU: demo_13   Image: SkU: demo_13   Image: SkU: demo_13   Image: SkU: demo_14   Image: SkU: demo_14 | • | BEST     | Mug The best is yet to come<br>SKU : demo_11<br>Color - Black, Dimension - 40x60cm, Paper Type - Ruled, 5 v | available | €14.16        | 1   | €14.16<br>- <u>Shipping excluded</u> |
| Mountain fox cushion In Stock €22.49 3 €67.47   SKU: demo_15 Color - Black Color - Black SKU: demo_15 SKU: demo_15                                                                                                    | • | <b>*</b> | Brown bear - Vector graphics<br>SKU : demo_19                                                               | In Stock  | €10.71        | 5   | €53.55                               |
|                                                                                                    |   | V        | Mountain fox cushion<br>SKU : demo_15<br>Color - Black                                                      | In Stock  | €22.49        | 3   | €67.47<br>- <u>Shipping excluded</u> |

• Modificar atributos para productos

|   | Product       | Description                                                                                               | Avail.    | Unit<br>Price | Qty  | Total                                |
|---|---------------|----------------------------------------------------------------------------------------------------|-----------|---------------|------|--------------------------------------|
|   | BEST<br>LE TO | Mug The best is yet to come<br>SKU : demo_11<br>Color - Black, Dimension - 40x60cm, Paper Type - Ruled, S | available | €14.16        | 1    | €14.16<br>- <u>Shipping excluded</u> |
| ۲ | <b>*</b>      | Brown bear - Vector graphics<br>SKU : demo_19                                                             | In Stock  | €10.71        | 5    | €53.55                               |
| ۲ | V             | Mountain fox cushion<br>SKU: demo_15<br>Color - Black                                                     | In Stock  | €22.49        | 3    | €67.47<br>- <u>Shipping excluded</u> |
|   |               | Color - White<br>Color - Black                                                                            |           |               | Tota | al amount: 135,18 €                  |

• Cambiar el número de productos

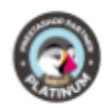

|   | Product      | Description                                                                                                 | Avail.    | Unit<br>Price | Qty  | Total                                |
|---|--------------|----------------------------------------------------------------------------------------------------|-----------|---------------|------|--------------------------------------|
| 8 | BEST<br>COME | Mug The best is yet to come<br>SKU : demo_11<br>Color - Black, Dimension - 40x60cm, Paper Type - Ruled, S • | available | €14.16        | 1    | €14.16<br>- <u>Shipping excluded</u> |
|   | <b>*</b>     | Brown bear - Vector graphics<br>SKU : demo_19                                                               | In Stock  | €10.71        | 5    | €53.55                               |
|   |              | Mountain fox cushion<br>SKU : demo_15<br>Color - Black                                                      | In Stock  | €22.49        | 3    | €67.47<br>- <u>Shipping excluded</u> |
|   |              |                                                                                                    |           |               | Tota | l amount: 135,18 €                   |

silbersaiten)

Der PrestaShop Partr